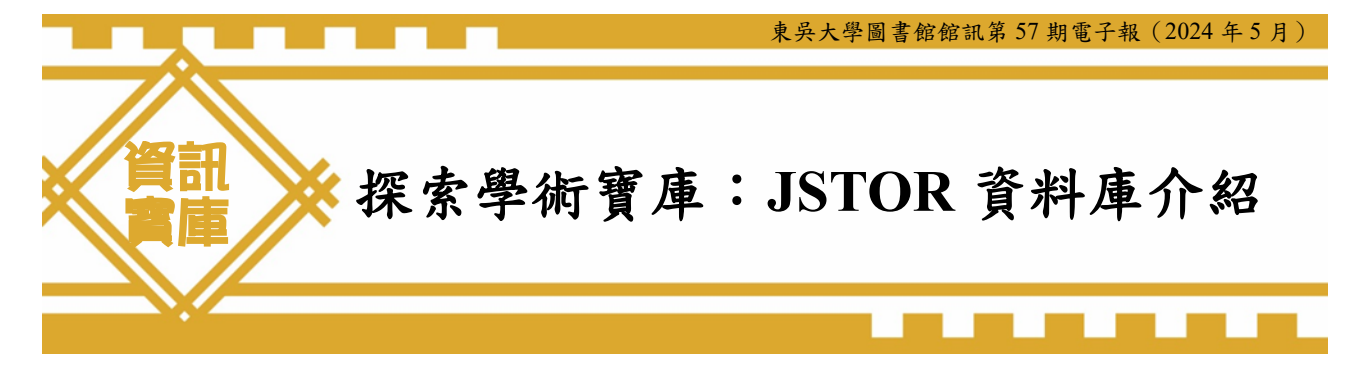

技術服務組 黄雯琪技正

資料的蒐集對於大學生的作業、研究生的論文、以及教授學者的研究工作來說,一向是 最基本的第一步,而選擇工具,則決定了後續研究工作的效率。JSTOR 資料庫為學術界的重 要平台之一,集結了豐富的學術期刊文章和書籍,並提供全面而多元的學術資源,支持研究 者進行深入的學術探索與研究。

### 一、資料庫簡介

JSTOR 資料庫是 Journal Storage 的簡稱,取期刊儲存之意,最初為美國美侖基金會(The Andrew W. Mellon Foundation)主席 William G. Bowen 於 1995 年成立的一項專案,旨在維護 值得信賴的學術期刊,建立回溯期刊資料庫,並將過往印刷的學術期刊轉換為電子形式,儲 存在集中的數位檔案中,以解決一些大學圖書館儲存空間不足的問題。因此,JSTOR 資料庫 最主要的目的是在於保存,而非成為最新的期刊資料庫。

自成立以來,JSTOR 資料庫已經發展成為一個包括 80 多種學科主題、2500 多種期刊的 龐大資料來源,近年更收錄了許多其他類型的學術資源,如書籍、會議論文、報告等,這使 得 JSTOR 成為一個全面的學術平台。

JSTOR 資料庫的特色:

#### (一)完整收錄的學術期刊

JSTOR 主要為過期期刊全文資料庫,旨在保存收錄學術期刊的完整性。因此,資料庫所 收錄的期刊會從創刊號開始製作電子版本,並包含完整的卷期,目的在建立全面性及可信賴 的學術期刊數據庫,且保證收錄後不會被移除。

#### (二)全面性的學科範圍

JSTOR 資料庫涵蓋了多個學科領域,包括人文、藝術、社會科學、自然科學及法律等下面 80 多種學科主題,使用者可以透過平台的瀏覽模式,從主題到學科到期刊,快速準確地找 到查找的學術期刊。

### (三)全文檢索功能

JSTOR 資料庫的平台具有強大的全文檢索功能,並提供淺顯易懂的操作模式及引導,讓 讀者可以輕鬆地搜索到他們感興趣的主題,且提供與原始期刊相同的全文頁面。

### (四)JSTOR 的移動牆 (Moving Wall)

由於 JSTOR 以完整收錄期刊所有卷期為宗旨,因此有一個跟其他資料庫不一樣且重要的 特色,稱為"移動牆" (Moving wall),資料庫收錄的期刊全文開放年份,由移動牆控制。所 謂移動牆是指期刊現刊發行本發行的時間和其現刊發行本存放到 JSTOR 的時間間隔,這間隔 大約介於 3 到 5 年,但也有少數期刊長達 7 年之久,這完全取決於 JSTOR 與出版商之間的協 議決定。以下圖"American Journal of Education"期刊為例,於 2024 年可提供全文的年份為 1979~2018。

| American Journal of Education                                                                                                    | 期刊 Title                                                                                                 | Click here to view                                                                                                    |  |  |  |
|----------------------------------------------------------------------------------------------------|----------------------------------------------------------------------------------------------------|----------------------------------------------------------------------------------------------------|--|--|--|
| SEARCH THE JOURNAL                                                                                                    |                                                                                                    | current issues                                                                                                    |  |  |  |
|                                                                                                    | Q                                                                                                    | on the Chicago Journals website.                                                                                                    |  |  |  |
| This title is part of a longer publication history. The full run of this journa                                                                                                    | I will be searched.                                                                                      | education PUBLISHED BY<br>The University of Chicago Press                                                                                                    |  |  |  |
| TITLE HISTORY ()<br>1979-2018 · American Journal of Education                                                                                                    |                                                                                                    | Alter in Solution<br>Alter in Solution<br><sup>1</sup> Solution Solution<br><sup>1</sup> Solution Solution<br><sup>1</sup> Solution Solution<br><sup>2</sup> Solution Solution<br><sup>2</sup> Solution<br><sup>2</sup> Solution<br><sup>2</sup> Solution<br><sup>2</sup> Solution<br><sup>2</sup> Solution<br><sup>2</sup> Solution<br><sup>2</sup> Solution<br><sup>2</sup> Solution<br><sup>2</sup> Solution<br><sup>2</sup> Solution<br><sup>2</sup> Solution<br><sup>2</sup> Solution<br><sup>2</sup> Solution<br><sup>3</sup> Solution<br><sup>3</sup> Solut |  |  |  |
| 1893-1979 • The School Review                                                                                                    |                                                                                                    | Bit of the North Standing Standing St                                                                                                    |  |  |  |
| 1892 • <u>School and College</u>                                                                                                    |                                                                                                    |                                                                                                    |  |  |  |
| Current issues are now on the Chicago Journals website. Read<br>The American Journal of Education seeks to bridge and integra                                                                       | COVERAGE<br>1979-2018 (Vol. 88, No. 1 - Vol. 125, No. 1)                                                 |                                                                                                    |  |  |  |
| substantive diversity of educational scholarship and to encoura<br>educational scholars and policy makers. It publishes empirical<br>that contribute to the development of knowledge across the bro | age a vigorous dialogue between<br>research, from a wide range of traditions,<br>pad field of education. | MOVING WALL <sup>③</sup> Learn more<br>5 years 5 年 Moving                                                                                                    |  |  |  |
| All Issues                                                                                                    | ^                                                                                                    | ISSN<br>01956744                                                                                                    |  |  |  |
| A 2010c                                                                                                    |                                                                                                    | EISSN                                                                                                    |  |  |  |
|                                                                                                    |                                                                                                    | 15496511                                                                                                    |  |  |  |
| 2018 (Vol. 125)<br>No. 1 NOVEMBER 2018 pp. 1-146                                                                                                    |                                                                                                    |                                                                                                    |  |  |  |
| HOLITOTEMPER EDIO PR. LITO                                                                                                    |                                                                                                    | SUBJECTS<br>Education, Social Sciences                                                                                                    |  |  |  |
| 2018 (Vol. 124)                                                                                                    |                                                                                                    |                                                                                                    |  |  |  |
| No. 4 AUGUST 2018 pp. 383-520                                                                                                    |                                                                                                    | COLLECTIONS                                                                                                    |  |  |  |
| No. 3 MAY 2018 pp. 257-382                                                                                                    |                                                                                                    | Arts & Sciences IV Collection, JSTOR Archival Journal &                                                                                                    |  |  |  |
|                                                                                                    |                                                                                                    | Primary Source Collection, JSTOR Essential Collection                                                                                                    |  |  |  |

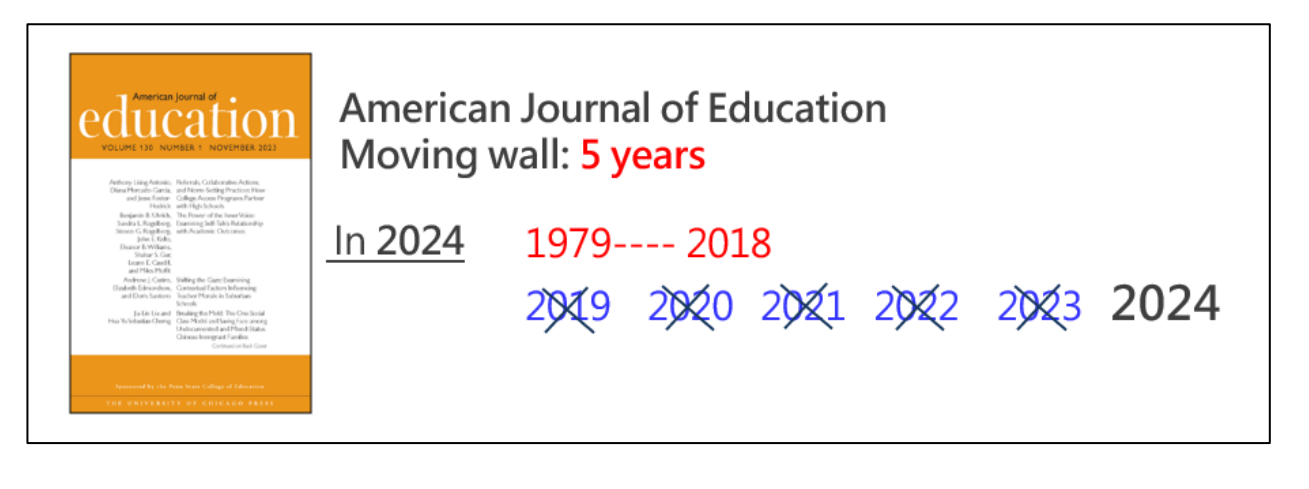

## (五)多元的訂閱模式

JSTOR 資料庫基本上是以租購方式為主,機構在採購專輯的第一年,需付 ACF(Archive Capital Fee)及 AAF(Annual Access Fee),之後每年付 AAF 年租費。近年推出一次性支付(OTP) 的採購模式,提供了機構靈活的購買選擇,可以根據自身需求和預算進行購買,並永久擁有所購買的特定專輯期刊的存取權利,而無需每年再支付訂閱費用。

東吳大學圖書館館訊第57期電子報(2024年5月)

二、JSTOR 使用方式

要正確進入 JSTOR 資料庫的方法有兩種:

(一)電子資源管理系統:從圖書館首頁「資料查詢」→「資料庫查詢」,進入電子資源管理 系統。在資料庫查詢欄位內輸入「JSTOR」,即可找到數位化論文典藏聯盟的連線資料。

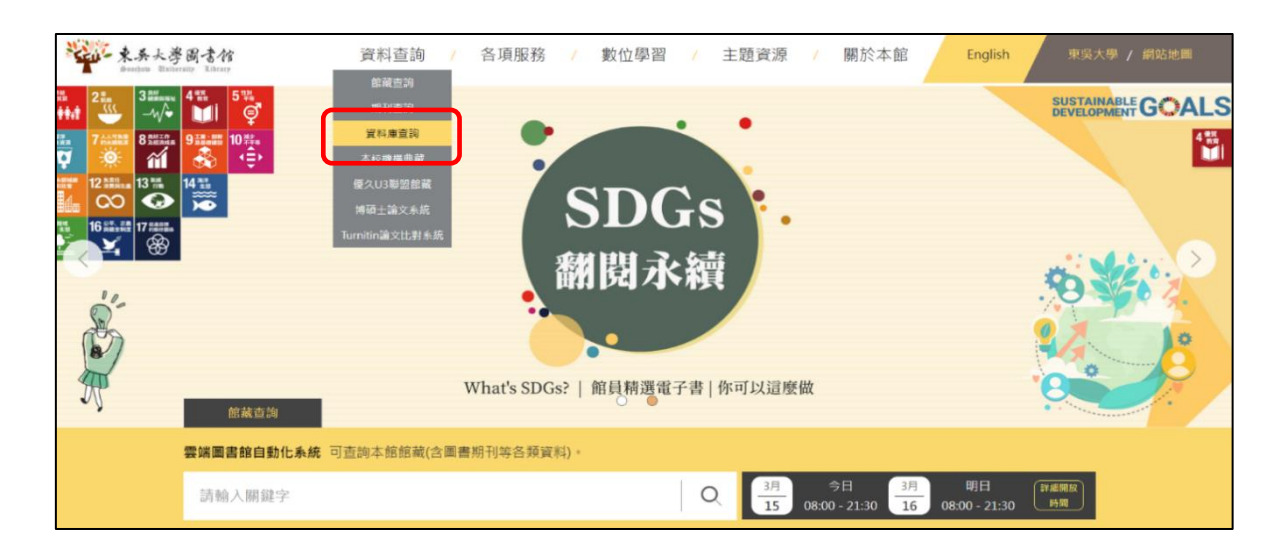

| · · · · · · · · · · · · · · · · · · ·                                                                                         | <b>圖書館</b><br>斗庫查詢<br><sup>1000000000000000000000000000000000000</sup> |                                                   |                           |       |      |    | ○ 資料庫 網路                                                                         |
|----------------------------------------------------------------------------------------------------|------------------------------------------------------------------------|---------------------------------------------------|---------------------------|-------|------|----|----------------------------------------------------------------------------------|
| 会 資料庫                                                                                                    | 現在位置:資料庫 > 資料庫查詢                                                       |                                                   |                           |       |      |    | <b>皇</b> 姓名::                                                                    |
| は                                                                                                    | 50回統約領錄詞:JSTOR(2)<br>排序端位[題名→](升序→)展示模式[簡目→<br>行函] 資源和時                | 毎頁録示 30 ♥ 筆 純王第 1♥ 頁 目前部<br>資源英义石物                | ē示第1~2 肇<br>資 <i>詞</i> 宋郞 | 使用範圍  | 王义朔望 | 现下 | ● 依資料類型篩選                                                                        |
| 王文資料庫                                                                                                    | <ol> <li>JSTOR eBooks西文電子書</li> <li>JSTOR 通期期刊全文質料庫</li> </ol>         | JSTOR eBooks<br>JSTOR Backfiles                   |                           | 可校外連線 |      | 6  | 全文(1)                                                                            |
| <ul> <li>● 新口買求</li> <li>● 新口買求</li> <li>● 新口買求</li> <li>● 新見買求</li> <li>● 佛夏買求</li> <li>● 信奈 善別聲</li> <li>● 依語罵別聲</li> </ul> | 使用範圍屬示對時<br>使使的。現校園內使用 原植的。現圖書銷內使<br>資源來源圖示說時<br>購買 開近 試用[紅雨 免费 自製 💓和  | 8 <mark>後費</mark> 免費使用 <u>可校外獲</u> 總 可收外運<br>9 22 | ġ.                        |       |      |    | 電子置(1)<br>場硬士論文(0)<br>昭統新聞(0)<br>引文書引/期刊排名(0)<br>百科/字典/平進(0)<br>書目(0)<br>電酬資訊(0) |

(二)館藏查詢目錄:在館藏查詢目錄的檢索欄位,輸入「JSTOR」後,點選右方的搜尋圖示, 在檢索結果中找到 JSTOR 資料庫,直接點選下方「連結電子資源」,在線上檢視找到資料 庫的連結。

| ····································  | 館     |     | 檢想     | 消費 回書館首                                                                                                    | 貢 期刊檢察                                  | 資料庫查詢             | 新書與書展             | 書刊義勝    |        |     |    |    |     | E.C. |
|---------------------------------------|-------|-----|--------|----------------------------------------------------------------------------------------------------|-----------------------------------------|-------------------|-------------------|---------|--------|-----|----|----|-----|------|
|                                       | JSTOR |     |        |                                                                                                    |                                         |                   |                   | :       | × / 全部 | • 🌵 | Q  | 進階 | ê.k |      |
|                                       | Q 所有  | ᅄᇔ  | ■ 期刊文』 | ま 🖹 期刊                                                                                                    | ☆ 博碩士論文                                 | て 🗖 錦彩            | 資料/服搭             |         |        |     |    |    |     |      |
|                                       |       |     |        | 5                                                                                                    | 1、以獲取完整的                                | 結果, 並申請預          | 動的或調借 🔁           | 登入  >   | 〈 解除   |     |    |    |     |      |
| 調整你的檢<br>>> <sup>過展檢素範圍</sup>         | 家結果   |     | 已選取0   | <b>頁碼</b> 1 1-10之中                                                                                                    | 的242,656 檢察                             | 結果▼ ○             | 個人化               |         |        |     |    |    | Ŧ   | •••• |
| 排序規則: 相陽性<br>可獲得性 へ<br>線上資源<br>同債評鑑期刊 | •     | 1   |        | <sup>資料區</sup><br>JSTOR<br>JSTOR (Organizat<br>JSTOR (Organizat<br>JSTOR (Organizat<br>JSTOR (Organizat<br>JSTOR (Organization) | tion), issuing body<br>(A; 1995-<br>☑ > | y.; Ithaka (Orgai | nization), issuin | g body. | ]      |     | S  |    | *   |      |
| 開放取用<br>圖書館館藏<br>主題 ~                 |       | 2   |        | <sup>資料度</sup><br><mark>JSTOR</mark> Books<br>⊘ 迪結電子資源                                                                          | 2 >                                     |                   |                   |         |        |     | S  |    | *   |      |
| 作者 ~                                  |       |     | -      | NR Tel strate                                                                                                    |                                         |                   |                   |         |        |     | .0 |    |     |      |
|                                       | 東吳    | 大學圖 | 副書館    | 館訊第5                                                                                                    | 7期電-                                    | 子報(2              | 2024 年            | 5月)     |        |     |    |    |     |      |

點選 JSTOR,出現電子資源認證畫面,輸入電子化校園系統帳號密碼後,即可進入到資料庫的主要檢索畫面。在 JSTOR 的連結下面,會提供本校目前有採購的專輯。

| ) and Password the   |  |  |  |  |  |  |  |
|----------------------|--|--|--|--|--|--|--|
| ) and Password the   |  |  |  |  |  |  |  |
|                      |  |  |  |  |  |  |  |
|                      |  |  |  |  |  |  |  |
|                      |  |  |  |  |  |  |  |
| Show                 |  |  |  |  |  |  |  |
|                      |  |  |  |  |  |  |  |
| Problems signing in? |  |  |  |  |  |  |  |
|                      |  |  |  |  |  |  |  |

|                                      | <sup>資料庫</sup><br>JSTOR<br>JSTOR (Organizat<br>New York : ITHAK<br>♂ 連結電子資源 | ion), issuing body<br>(A; 1995-<br>>                                                                                                    | y;; Ithaka (Organ      | ization), issuing bo | dy.            |                |                | *        |
|--------------------------------------|-----------------------------------------------------------------------------|----------------------------------------------------------------------------------------------------|------------------------|----------------------|----------------|----------------|----------------|----------|
| 回到頁面最上方<br>傳送至<br>線上檢視<br>詳細格式<br>連結 | 傳送至                                                                         | ्रिम्बि<br>मिन्नि<br>हिम्बि<br>ब्रिम्बि<br>ब्रिम्बि | 区<br>医出至<br>EXCEL      | ENDNOTE<br>RIS       | ENDNOTE<br>WEB | RW<br>REFWORKS | <b>一</b><br>列印 | 77<br>引用 |
|                                      | 線上檢視                                                                        | <mark>資</mark> 米<br>子期刊全文(過期<br>nces IV Collection                                                                                                    | <b>↓庫連結</b><br>期刊全文資料庫 | 及目前言<br>),目前訂購專輯:    | 「購專輯           |                |                | ß        |

#### 四、資料庫使用方式

# (一) 進入主畫面

經過身分認證後,即可進入到 JSTOR 資料庫的主畫面。建議在檢索之前,先確認在畫面的正上方有"Access provided by 東吳大學"的字樣,表示才可以下載本校購買的專輯期刊全文。

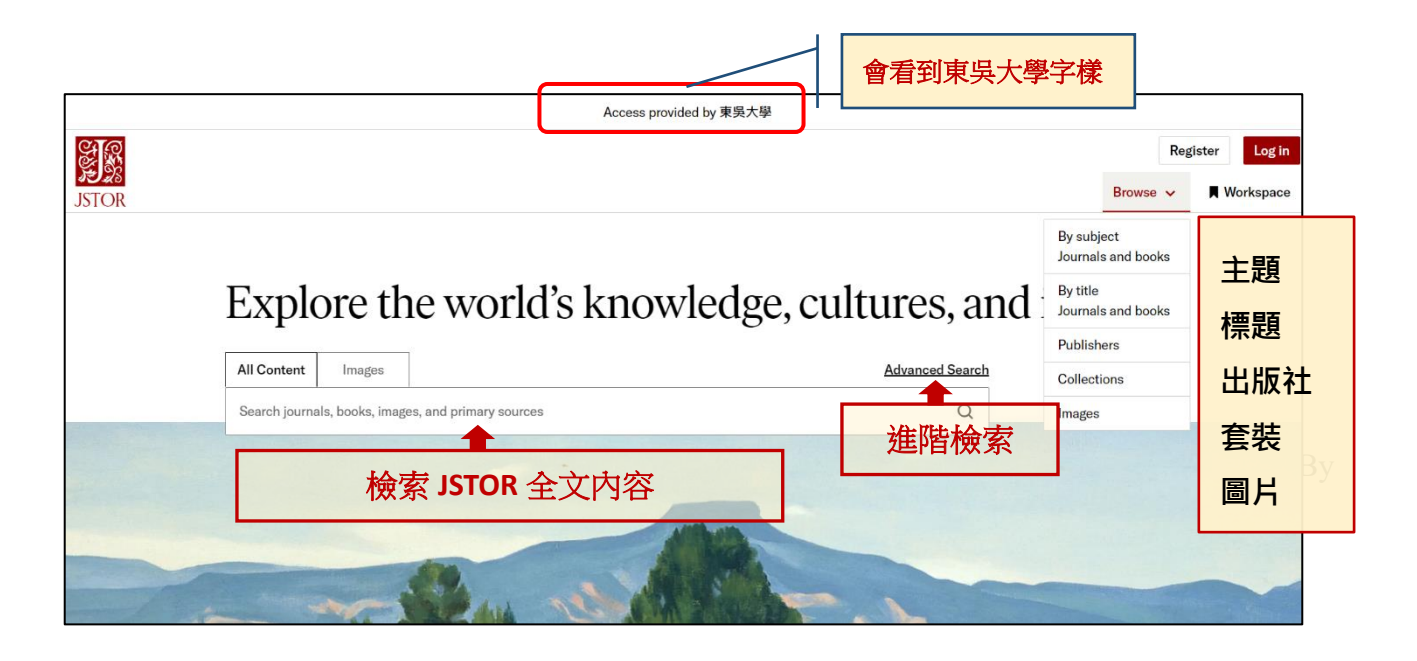

(二) 一般檢索

在檢索欄位輸入關鍵字,也可以直接用 and、or、not 布林邏輯方式進行檢索。

|       | Access provided by 東吳大學               |                  |    |
|-------|---------------------------------------|------------------|----|
| JSTOR |                                       |                  |    |
|       | Explore the world's knowledge, cult   | tures, and ideas | 3  |
|       | All Content Images                    | Advanced Search  |    |
|       | Al Intelligent 輸入關鍵字" Al Intelligent" | 26.0K results Q  |    |
|       | Just search for: Al intelligent       | enter با         |    |
|       | Author or creator: Al intelligent     |                  |    |
|       | Title: Al intelligent                 |                  |    |
|       | Publication name: Al intelligent      |                  |    |
|       | Search for images: Al intelligent     |                  |    |
|       |                                       |                  | 11 |

## (三) 進階檢索

透過進階檢索,使用者可以選擇全文、作者、題名、摘要、圖表說明文字等檢索欄位, 透過布林邏輯的組合來限制縮小關鍵字查找的範圍,或依類型、時間、語言、題名來縮小檢 索範圍,使更有效地找到所需要的文獻。

東吳大學圖書館館訊第57期電子報(2024年5月)

| Expl          | ore th           | e world's knowledge, cultures, ar | nd | ideas          |
|---------------|------------------|-----------------------------------|----|----------------|
| All Content   | Images           |                                   | A  | dvanced Search |
| Search journa | als, books, imag | s, and primary sources 點選進ノ       | (" | 進階檢索           |
|               |                  |                                   |    |                |

| JSTOR | 進階檢           | 素                           |                       |
|-------|---------------|-----------------------------|-----------------------|
|       | А             | All Content Images          |                       |
|       | 4             |                             |                       |
|       | С             | Construct your search query |                       |
|       | т             | ERM(S) FIE                  | <sub></sub> . 限縮查詢欄位  |
|       |               | 輸入關鍵字                       | JI fields ✓           |
|       | 布林邏輯          | COOLEAN TERM(S)             | Il fields<br>uthor    |
|       | AND<br>OR     | AND ~ 輸入關鍵字                 | .em Title<br>.bstract |
|       | NOT<br>NEAR 5 | + Add row                   | aption                |
|       | NEAR 10       | •                           |                       |
|       | NEAR 15       |                             |                       |
|       |               | Content I can access        | 限制只查可下載全文的結果          |
|       |               | Submit Advanced Search      |                       |

| Narrow Results                                                                                 |                                    |  |                       |
|------------------------------------------------------------------------------------------------|------------------------------------|--|-----------------------|
| ITEM TYPE Articles Reviews Books LANGUAGE                                                      | Research Reports     Miscellaneous |  |                       |
| All Languages PUBLICATION DATE FROM (yyyy or yyyy/mm or yyyy/mm/dd) JOURNAL OR BOOK TITLE ISBN | TO                                 |  | 依資料類型<br>及時間語言<br>等限縮 |
| Journal Filter<br>Narrow by discipline and/or journal<br>Return results for:                   |                                    |  |                       |

### (四) 檢索結果

可以直接下載全文、儲存結果、以及引用書目,或依據結果再限縮。

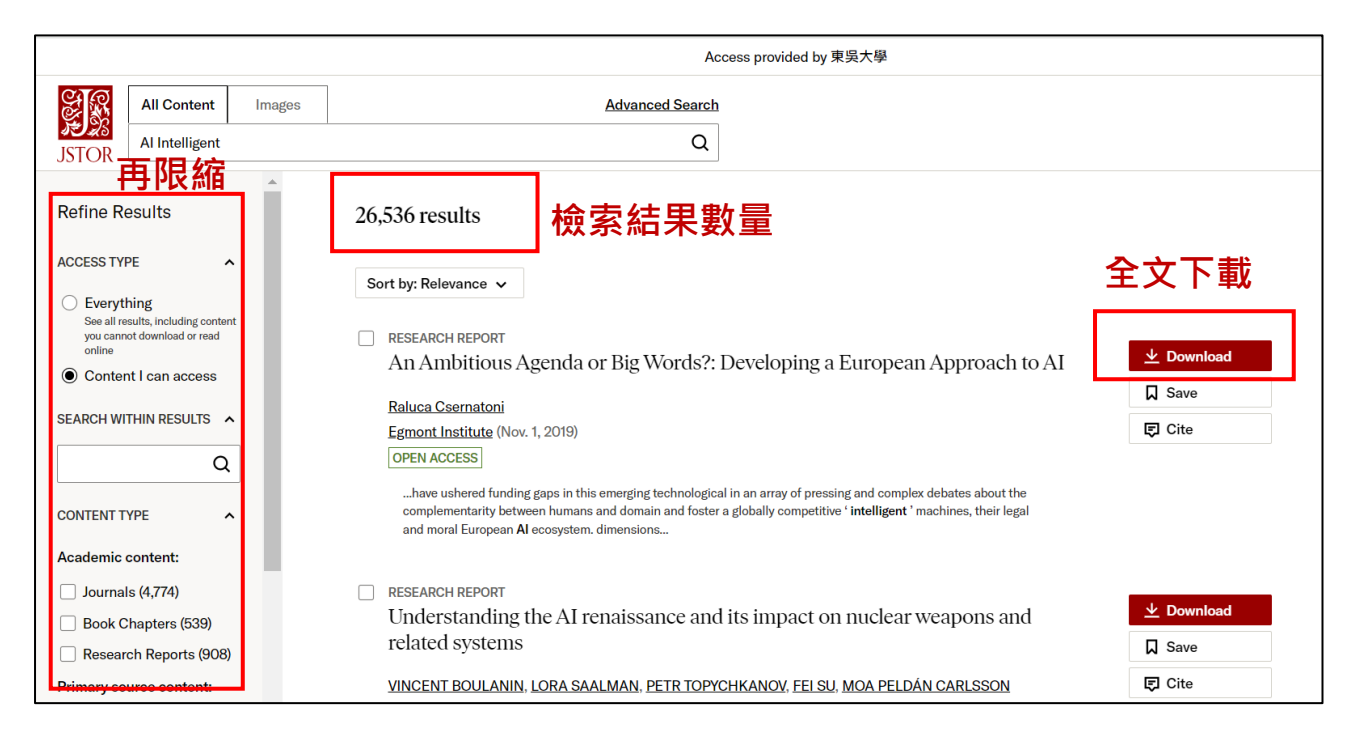

### (五) 瀏覽功能

若尚無確定的關鍵字、或想找尋特定期刊資訊,如期刊的全文開放年份、主題、所屬專 輯等訊息,可使用平台的瀏覽功能來查找特定主題、期刊、出版社及圖片等。

| <b>STOR</b> | All Content In<br>Search journals, boo                                                              | ages<br>ks, images                                  | Advanced Search                                                                                                    |                                                              | Browse ~ Norker                                                                                                    | t ✓ |
|-------------|----------------------------------------------------------------------------------------------------|-----------------------------------------------------|----------------------------------------------------------------------------------------------------|--------------------------------------------------------------|----------------------------------------------------------------------------------------------------|-----|
| 5510K       |                                                                                                    | Brows<br>D-9 4<br>Jour<br>AA File<br>AAA: A         | wse by Title: A<br>se by titles starting with:<br>B © D E E G H I J K L M N O P Q R S I U Y W Y Z<br>mais Books Research Reports<br>STARTING WITH A<br>us 找尋特定期刊<br>utbeiten aus Anglistik und Amerikanistik |                                                              | By subject<br>Journals and books<br>By title<br>Journals and books<br>Publishers<br>Collections<br>Images<br>PUBLISHED DATE<br>1981-2020<br>1976-2022 |     |
|             | AATSEEL Journal (Browse by Title—Journals                                                           |                                                     |                                                                                                    | books)                                                       | 1954-1956                                                                                                    |     |
|             |                                                                                                    | AAUP                                                | Bulletin                                                                                                    |                                                              | 1956-1978                                                                                                    |     |
|             |                                                                                                    | AAV To                                              | xday                                                                                                    |                                                              | 1987-1988                                                                                                    |     |
| All         | Issues                                                                                              |                                                     | ^                                                                                                    | COVERAGE<br>1948-2018 (Vol. 1, No.                           | lo. 1 - Vol. 71, No. 6)                                                                                                    |     |
| ^           | 2010s                                                                                               |                                                     |                                                                                                    | 5 years                                                      |                                                                                                    |     |
|             | 2018 (Vol. 71)<br>No. 6 November 2<br>No. 4 July 2018 pp<br>No. 3 May 2018 pp<br>No. 1 January 2018 | <u>018 pp. 1</u><br>0. 1-58<br>0. 1-62<br>3 pp. 1-6 | <u>1-58</u><br>2                                                                                                    | ISSN<br>00043125<br>SUBJECTS<br>Education, Art & Art         | t History, Social Sciences, Arts                                                                                                    |     |
|             | 2017 (Vol. 70)<br><u>No. 6 November 2</u><br><u>No. 3 May 2017 pr</u>                               | <u>017 pp. '</u><br>1-60                            | <u>1-61</u>                                                                                                    | COLLECTIONS<br>Arts & Sciences IV Co<br>Primary Source Colle | Collection, JSTOR Archival Journal &<br>lection, JSTOR Essential Collection                                                                           |     |

### (六) 進階工具--Text Analyzer

Text Analyzer 是 JSTOR 資料庫推出的文本分析工具,可以就您所提供的一段文字或是全文,自動尋找主要的概念與詞彙,並查詢出 JSTOR 中的相關文獻,快速地幫助使用者深入探索和理解特定文本的內容。

| ABOUT US                          | EXPLORE CONTENT                           | RESEARCH TOOLS                              | HELP CENTER                                               |                | ISTOR is part of ITHAKA a not-for-profit                                                                                      |
|-----------------------------------|-------------------------------------------|---------------------------------------------|-----------------------------------------------------------|----------------|----------------------------------------------------------------------------------------------------|
| About JSTOR                       | What's in JSTOR                           | Data for Research                           | Get Support                                               | For Librarians | organization helping the academic<br>community use digital technologies to                                                    |
| Mission and History<br>JSTOR Labs | Advanced Search<br>By Subject<br>By Title | Text Analyzer<br>The JSTOR<br>Understanding | ext Analyzer Get Access For Publish<br>he JSTOR LibGuides |                | preserve the scholarly record and to<br>advance research and teaching in<br>sustainable ways.                                 |
| News<br>Webinars                  | Collections<br>Publisher                  | Series<br>Constellate                       | Contact Us                                                |                | ©2000-2024 ITHAKA. All Rights Reserv<br>JSTOR®, the JSTOR logo, JPASS®, Artsto<br>Reveal Digital <sup>™</sup> and ITHAKA® are |
| Careers                           | Images                                    |                                             |                                                           |                | registered trademarks of ITHAKA.                                                                                              |

可以透過拖曳、剪貼或上傳全文 PDF 的方式,提供圖片、檔案、或文字截圖,它就會開 始進行判讀及分析,並提供相關詞彙。上傳的文字跟檔案目前可判讀英文、德文、日文、繁 體中文等 15 種語言。

| Search           |                                                                                                    | Q                                                             | Wendy H 🗸                              |
|------------------|----------------------------------------------------------------------------------------------------|---------------------------------------------------------------|----------------------------------------|
| JSTOR Search V B | rowse 🗸 Tools 🗸                                                                                         |                                                               | About Support                          |
| Text Analyzer    | 2 <b>2</b>                                                                                              | <u>Help us</u>                                                | make this better   About Text Analyzer |
|                  |                                                                                                    |                                                               |                                        |
|                  | Use your own document to search for articles and books.                                                 | Don't have a<br>document handy?<br>Try dragging this.         |                                        |
|                  | Drag and drop a<br>document or image here,<br>copy and paste text or<br>select files from your computer | The Lives<br>Beyond the Life<br>Septences<br>Septence 7, 2022 |                                        |
|                  | Don't worry, we'll keep your document private.<br>(Terms & Conditions)                                  | 15 languages suppo                                            | orted                                  |

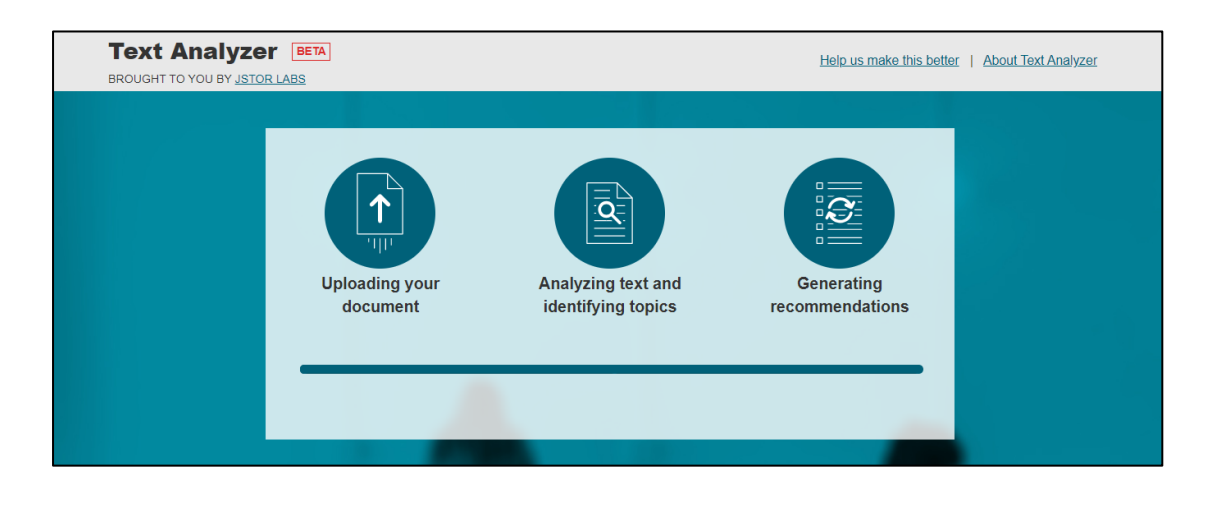

判讀結果

| Search                                                                         | Q                                                                                                    | Wendy H 🗸                                                                                  |  |
|--------------------------------------------------------------------------------|----------------------------------------------------------------------------------------------------|--------------------------------------------------------------------------------------------|--|
| JSTOR Search V Browse V Tools V                                                |                                                                                                    | About Support                                                                              |  |
| Text Analyzer BETA<br>BROUGHT TO YOU BY JSTOR LABS                             | CAnalyze Another Document                                                                                                    | Help us make this better   About Text Analyzer                                             |  |
| ANALYSIS                                                                       | RESULTS                                                                                                    |                                                                                            |  |
| Prioritized terms<br>Adjust results by changing the weights for each term.     | Results with the prioritized terms: Un Working women                                                                                                    | ilversity presses, Librarianship, Comfort women, Women,                                    |  |
| X University presses     X Librarianship     ► ► ► ► ► ► ► ► ► ► ► ► ► ► ► ► ► | Search Filters: content I can access from 1900                                                                                                    | 0 - 2024                                                                                   |  |
| Comfort women                                                                  | •                                                                                                    |                                                                                            |  |
| Working women                                                                  | PREE CHAPTER Paradoxes of Domesticity:                                                                                                    | Download PDF                                                                               |  |
| Add your own term                                                              | Hyaeweol Choi, Margaret Jolly<br>2014                                                                                                    | Cite This Item                                                                             |  |
| Identified terms<br>Click to add to Prioritized Terms.                         | Prioritized Terms: University presses all Comfe<br>Women al Working women al                                                                                                    | Prioritized Terms: University presses all Comfort women all<br>Women all Working women all |  |
| TOPICS Battered womens syndrome Bisexual females                               | Topics: Western civilization, Comfort women, University presses, Sociology, Christian missionaries,<br>Intermarriage, Indigenous politics, Philosophy of religion, Masculinity, Feminism, |                                                                                            |  |
| Comfort women Computer services Electronics                                    |                                                                                                    |                                                                                            |  |

### (七) 進階工具--Understanding Series(Beta 版)

The JSTOR Understanding Series 是 JSTOR 資料庫近年來推出的另一個新工具,能夠串聯 原始文本與後人研究發表的文獻,統整每一個段落被引用的情形,並直接連結至該文獻全文。

在下方探索 JSTOR 工具中,找到 The JSTOR Understanding Series,您可以在檢索欄透過 輸入書名或作者、或是用瀏覽的方式找到想研究的經典作品。以莎士比亞 Shakespeare 的名劇 《奧賽羅》(Othello)為例,可看到劇本中的哪一些段落有被引用、以及被引的次數。透過連 結即可看到引用劇本段落文章的以及出處。點選下方的"Help us expand this series",還可以推 薦您希望看到的被彙整的作品。

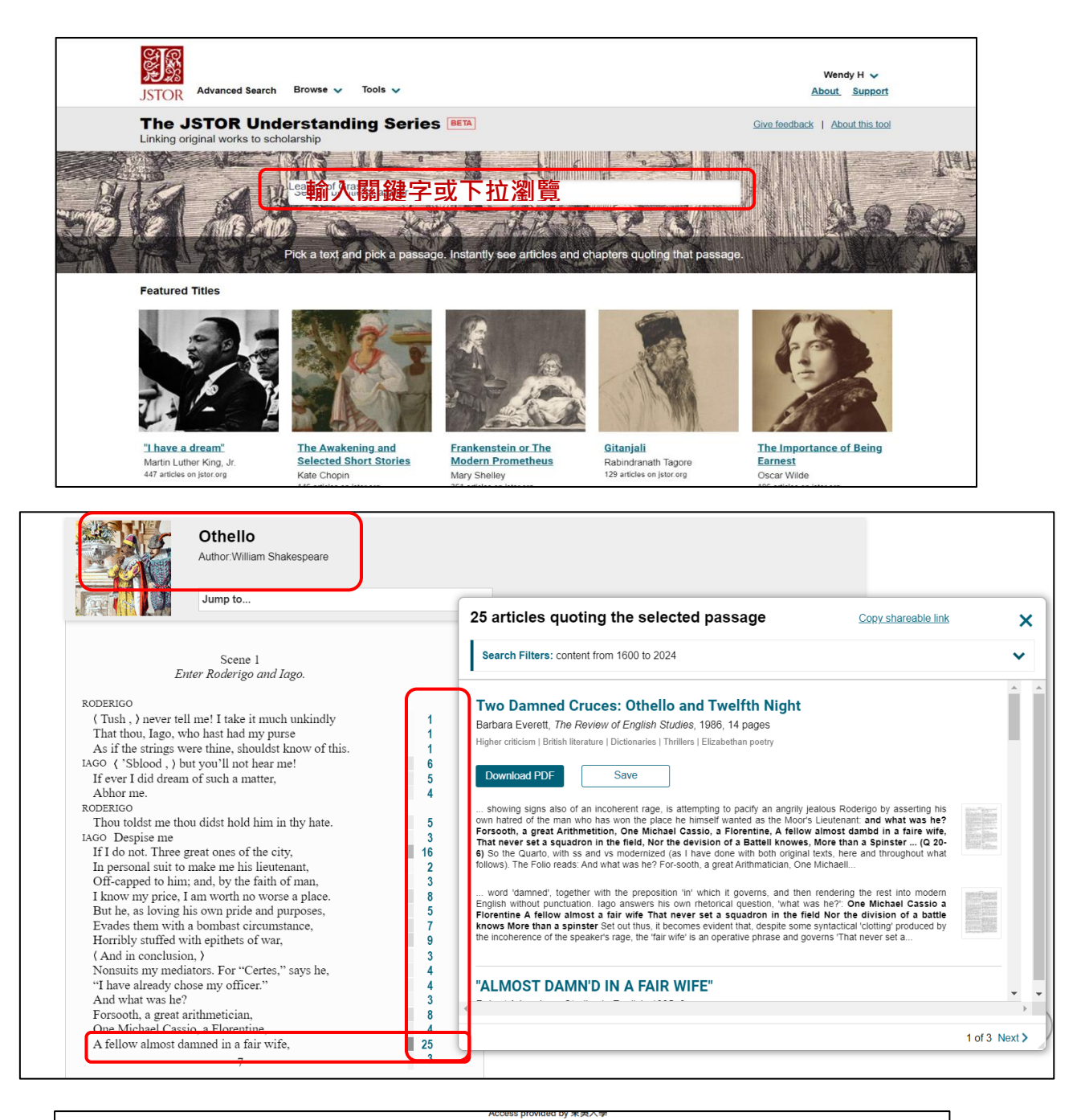

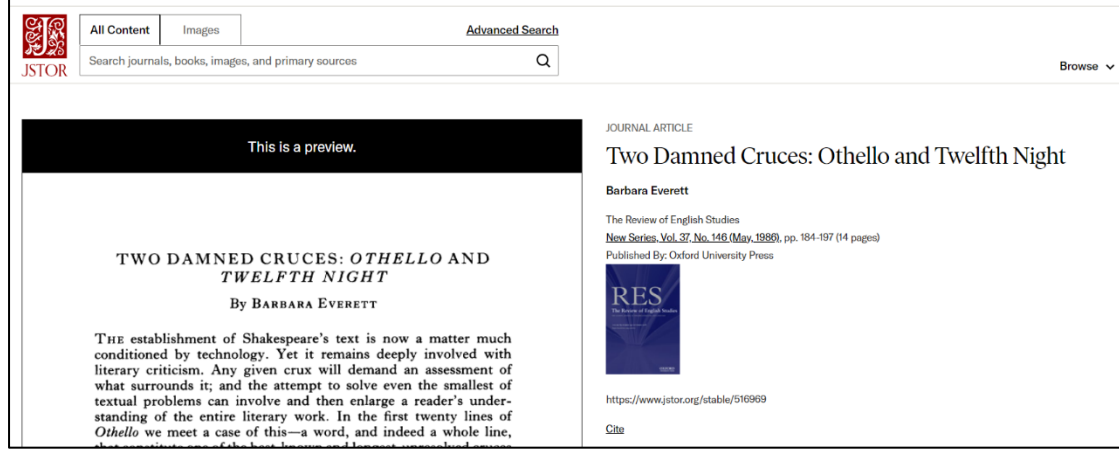

東吳大學圖書館館訊第57期電子報(2024年5月)

# Help us expand this series

Not seeing the text you're looking for? Let us know and if it's public domain we'll put it in our queue!

Let Us Know

國家實驗研究院科技政策研究與資訊中心 CONCERT 聯盟於 2001 年即引進 JSTOR 資料 庫,提供全國大專校院及研究單位以優惠及穩定的價格採購,目前共引進 JSTOR 資料庫 17 個專輯資料庫。本校圖書館自 2006 年起即透過 CONCERT 聯盟採購 JSTOR 資料庫,考慮到 資源的長期價值和使用需求,去年更採用一次性支付(OTP)的採購模式,買斷使用率最高的 Arts & Sciences IV Collection,希望透過多元的採購模式,讓全校的師生能夠更穩定的利用 JSTOR 資料庫平台。未來將繼續評估經費狀況及使用需求,來調整採購模式、提供更完整而 多元的學術資源,來支持本校師生進行學術探索與研究。